## 無法產生繳費單解決方法

當列印繳款單時出現「為了協助保護您的資訊安全性·Internet Explorer 已封 鎖這個網站下載檔案到您的電腦。」訊息等情形時·解決方法如下:

1.點選【工具/網際網路選項】進入設定功能。

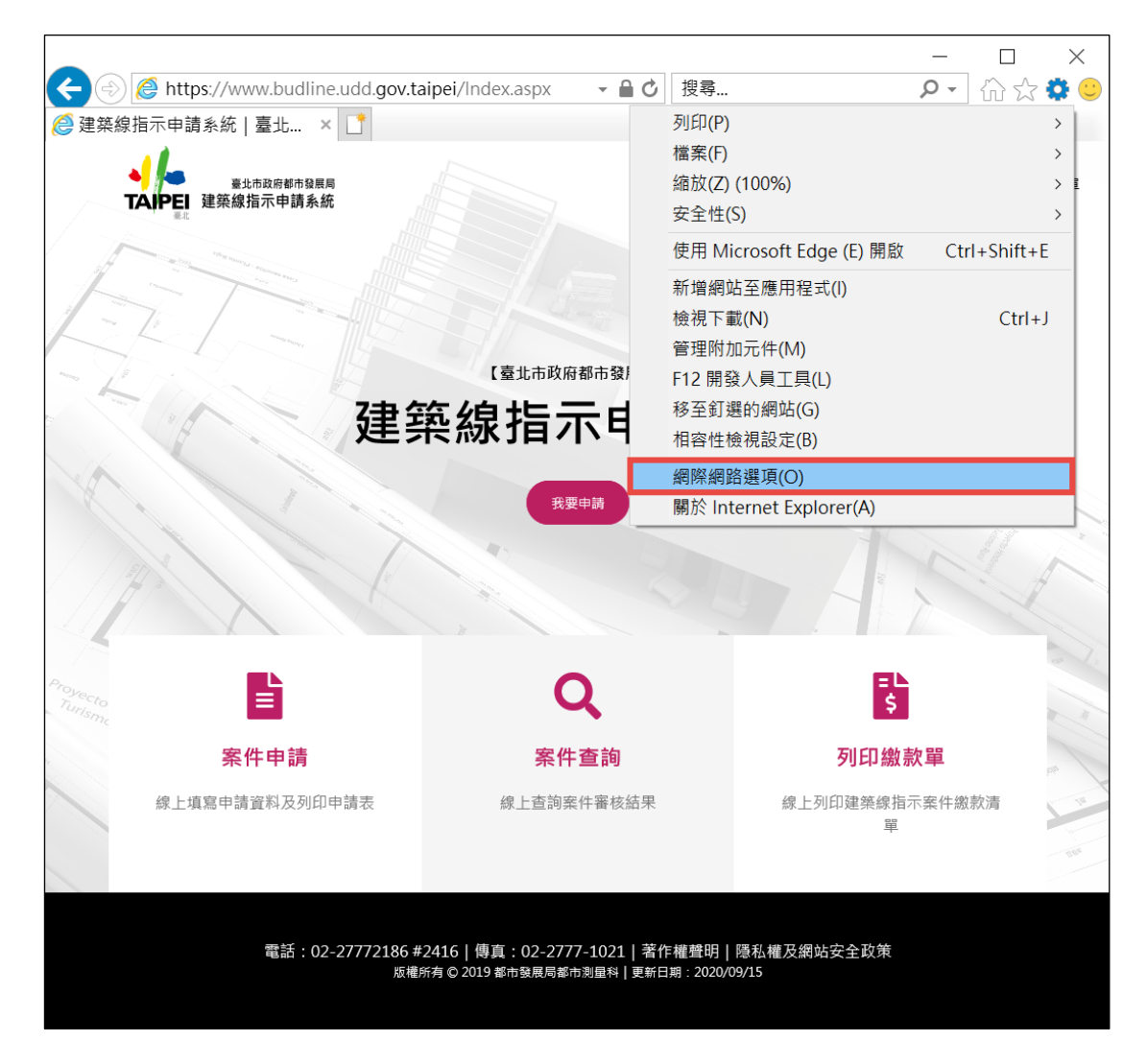

| <ul> <li>一般 安全性 隱私權 內容 連線 程式 進階</li> <li>選取要檢視或變更安全性設定的區域。</li> <li>網際網路 近端內部網路 信任的網站 限制的網站</li> </ul> |
|----------------------------------------------------------------------------------------------------|
| 選取要檢視或變更安全性設定的區域。<br>網際網路 近端內部網路 信任的網站 限制的網站                                                           |
| 選取要檢視或變更安全性設定的區域。<br>網際網路<br>近端內部網路<br>信任的網站<br>限制的網站                                                  |
| 網際網路 近端內部網路 信任的網站 限制的網站                                                                                |
| 網際網路 近端內部網路 信任的網站 限制的網站                                                                                |
|                                                                                                    |
|                                                                                                    |
|                                                                                                    |
| ✓   這個區域包含芯相信不曾損害電脑或檔案的網站。                                                                             |
| 這個區域中具有網站。                                                                                             |
| 此區域的安全性等級(L)                                                                                           |
| 此區域允許的等級:全部                                                                                            |
| - <del>•</del>                                                                                         |
| - 下載可能不安全之內容前曾先提示<br>- 未簽署的 ActiveX 控制項不會被下載                                                           |
|                                                                                                    |
|                                                                                                    |
| □ 啟用受保護模式 (需要重新啟動<br>Internet Explorer)(P) 自訂等級(C) 預設等級(D)                                             |
| 將所有區域重設為預設等級(R)                                                                                        |
|                                                                                                    |
|                                                                                                    |
|                                                                                                    |
| 確定 取消 套用( <u>A</u> )                                                                                   |

3.選擇【信任的網站/網站】進入設定頁面。

| 網際網    | 路選項         |                   |                   |         |              |                  |               |     |               | ?            | ×   |
|--------|-------------|-------------------|-------------------|---------|--------------|------------------|---------------|-----|---------------|--------------|-----|
| 一般     | 安全性         | 隱私 <mark>權</mark> | 內容                | 連線      | 程式           | 進階               |               |     |               |              |     |
|        |             |                   |                   |         |              |                  |               |     |               |              |     |
| 選取     | 要檢視或        | 變更安全              | 全性設定              | 目的區域    | ç .          |                  |               |     |               |              | _   |
|        |             |                   | •                 |         |              | 6                |               |     |               |              |     |
| Á      | 罔際網路        | 近端内               | 部網路               | 信任的     | 的網站          | 限制的              | 網站            |     |               |              |     |
|        | 信           | 任的網站              | ī                 |         |              |                  |               |     | <b>√図立上</b> ( | (C)          |     |
|        | 這           | 個區域包              | 1含您相              | 信不會     | 損害電り         | <sup>惱</sup> 或檔案 | 影的網站          |     | 19.4D(        | <u>)</u>     | - 1 |
|        | 狺           | 個區域中              | 見有網               | 站。      |              |                  |               |     |               |              |     |
| - utti | ≂」<br>高域的安≶ | 全性等級              | (L)               | ~       |              |                  |               |     |               |              | _   |
|        | 此區域允        | 許的等約              | 、<br>跂: 全部        |         |              |                  |               |     |               |              |     |
|        | 1           | ф                 |                   |         |              |                  |               |     |               |              |     |
|        |             | - 下               | 載可能               | 不安全之    | 之内容前         | 會先提              | 示             |     |               |              |     |
| - 1    | •           | - 未               | 簽署的               | Active) | <b>〈</b> 控制項 | 夏不會被             | 下載            |     |               |              |     |
|        |             |                   |                   |         |              |                  |               |     |               |              |     |
|        | □助田型        | 纪雀柑:              | 국 (录퓾             | 舌头的     | ấh □         |                  |               | _   |               |              |     |
|        |             | et Explo          | orer)( <u>P</u> ) | 里利瓜     | ≝/J          | 自訂等              | 級( <u>C</u> ) | Ē   | 預設等級(         | ( <u>D</u> ) |     |
|        |             |                   |                   |         |              | 將所               | 有區域重          | 包為預 | 設等級( <u>R</u> | )            | ī I |
|        |             |                   |                   |         |              |                  |               |     |               |              |     |
|        |             |                   |                   |         |              |                  |               |     |               |              |     |
|        |             |                   |                   |         |              |                  |               |     |               |              |     |
|        |             |                   |                   |         | 確定           | 2                | ŀ             | 取消  |               | 套用( <u>A</u> | 0   |

4.填入【https://www.budline.udd.gov.taipei】,點選【新增】按鈕。

| 信任的網站           | £                               | ×              |
|-----------------|---------------------------------|----------------|
| $\checkmark$    | 您可從此區域新增及移除網站。這個區域的所有網站<br>性設定。 | 會使用區域的安全       |
| 將這個網            | 站新增到區域( <u>D</u> ):             |                |
| https://        | www.budline.udd.gov.taipei      | 新增( <u>A</u> ) |
| 網站( <u>W</u> ): | :                               |                |
|                 |                                 | 移除( <u>R</u> ) |
|                 |                                 |                |
|                 |                                 |                |
|                 |                                 |                |
|                 | 或内的所有網站需要何服器廠證 (NTTPS:)(2)      |                |
|                 |                                 | 關門(())         |
|                 |                                 | 前闭( <u>C</u> ) |

| 信任的網站              |                               | ×              |
|--------------------|-------------------------------|----------------|
| 《 您可從此區<br>性設定。    | 域新增及移除網站。這個區域的F               | 所有網站會使用區域的安全   |
| 將這個網站新增到區域         | 载( <u>D</u> ):                |                |
|                    |                               | 新增( <u>A</u> ) |
| 網站( <u>W</u> ):    |                               |                |
| https://www.budlin | e.udd.gov.taipei              | 移除( <u>R</u> ) |
|                    |                               |                |
|                    |                               |                |
| □ 此區域內的所有網         | 站需要伺服器驗證 (https:)( <u>S</u> ) |                |
|                    |                               | 關閉( <u>C)</u>  |

6.選擇【安全性】頁籤,並點選【自訂層級】按鈕。

| 網際網路 | 選項           |                |                          |                |               |              |               |      |       | ?             | ×  |
|------|--------------|----------------|--------------------------|----------------|---------------|--------------|---------------|------|-------|---------------|----|
| 一般   | 安全性          | 隱私權            | 內容                       | 連線             | 程式            | 進階           |               |      |       |               |    |
|      |              |                |                          |                |               |              |               |      |       |               |    |
| 選取要  | <b>E</b> 檢視或 | 變更安全           | 全性設定                     | 的區域            | ζ°            |              |               |      |       |               | _  |
|      |              |                | •                        |                |               | 6            |               |      |       |               |    |
| 網路   | 祭網路          | 近端内            | 部網路                      | 信任的            | 勺網站           | 限制的          | 网站            |      |       |               |    |
|      |              |                |                          |                |               |              |               |      |       |               |    |
|      | 信            | <b>任的網站</b>    | i<br>A /2 H              | 1±7&           |               | «            | 245 /(J) ㅎ 는  |      | 網站    | i( <u>S</u> ) |    |
|      | 垣            | 回區域包           | 含芯相                      | 信木曾            | 損害電應          | <u> </u>     | \$的網站         | •    |       |               |    |
|      | 這            | 固區域中           | 具有網                      | 站。             |               |              |               |      |       |               |    |
| 此區   | 域的安全         | 全性等級<br>       | ( <u>L</u> )             |                |               |              |               |      |       |               |    |
| 此    | ;區域允         | 許的等約           | B: 全部                    |                |               |              |               |      |       |               |    |
| -    | -            | <b>ф</b>       |                          |                |               |              | _             |      |       |               |    |
|      | -            | - 下<br>- 未     | 載可能∕<br>簽署的              | 不安全に<br>Active | こ内容扉<br>X 控制項 | 可曾先提<br>夏不會被 | 不<br>了了載      |      |       |               |    |
|      |              |                |                          |                |               |              |               |      |       |               |    |
| -    | -            |                | + (क क                   | 壬立品            | ₹4            |              |               | _    |       |               | _  |
|      | Intern       | では<br>et Explo | (需要<br>prer)( <u>P</u> ) | 里利瓜            | 剚             | 自訂等          | 級( <u>C</u> ) |      | 預設等紙  | ξ( <u>D</u> ) |    |
|      |              |                |                          |                |               | 將所           | 有區域           | 重設為預 | 頁設等級( | <u>R</u> )    | ī  |
|      |              |                |                          |                |               |              |               |      |       |               |    |
|      |              |                |                          |                |               |              |               |      |       |               |    |
|      |              |                |                          |                |               |              |               |      |       |               |    |
|      |              |                |                          |                | 確定            | 2            |               | 取消   |       | 套用(/          | 7) |

## 7.將安全性設定內【ActiveX 控制項與插件】項目中,請確認下列設定值如圖

所示,並修正為【啟用】。

| 安全性設定 - 信任的網站區域                        | $\times$ |
|----------------------------------------|----------|
| 設定                                     |          |
| ■ ActiveY 控制頂朗处掛码式                     |          |
| ◎ 二進位和指令碼行為                            |          |
| ○系統管理員已批准                              |          |
|                                        |          |
| ● 啟用                                   |          |
| ● 下載已簽署的 ActiveX 控制項                   |          |
|                                        |          |
| <ul> <li>● 啟用</li> <li>● 根一</li> </ul> |          |
|                                        |          |
| ● 下載不豉者的 ACUVEX 控制項<br>○ 信田            |          |
|                                        |          |
|                                        |          |
| ● 允許 ActiveX 篩選                        |          |
|                                        |          |
| ● 啟用                                   |          |
| ● 允許不提示就執行從未使用過的 ActiveX 控制項           |          |
|                                        |          |
| ●  即用<br>● ムサキー                        |          |
|                                        |          |
|                                        |          |
|                                        |          |
| ● 在 ActiveX 控制項上執行反惡意程式碼軟體             |          |
|                                        |          |
| ● 啟用                                   |          |
| ● 自動提示 ActiveX 控制項                     |          |
|                                        |          |
|                                        |          |
| ● 執行 ActiveX 控制填架外掛程式                  |          |
|                                        |          |
|                                        |          |
|                                        |          |
| ● 執行標示為安全的 ActiveX 控制項指令碼*             |          |
|                                        |          |
| ● 啟用                                   |          |
| ○ 提示                                   |          |
| ● 將未標示成安全的 ActiveX 控制項初始化並執行指令碼        |          |
|                                        |          |
| <ul> <li>● 刷用</li> <li>○ 提示</li> </ul> |          |
| ● 僅分許認可的網域使用 ActiveX 而不提示              |          |
|                                        |          |
| ● 啟用                                   |          |
| ● 顯示未使用外部媒體播放程式之網頁上的視訊及動畫              |          |
| ○ 停用                                   |          |
| ● 啟用                                   | ~        |
| *重新啟動電腦後才會生效                           |          |
| 重設自訂設定                                 |          |
| 重設為(R): 中(預設值) ~ 重設(F).                |          |
|                                        |          |
|                                        |          |
| 確定 取                                   | 消        |
| ***/~_ ***                             |          |
|                                        |          |